## 社会科2年生の課題 「eライブラリーに取り組みましょう!」

- ◆eライブラリーの範囲
  - 1 郵送されたカードのIDとパスワードを入力して、eライブラリーにログインする。
  - 2 ドリル教材を選択 → 中学2年地理を選択 → 単元名「日本のすがた」および「世界から見た日本のすがた」を選択する。
  - 3 範囲

| 学習   | 教材名     | 教科書等参考ページ    |              |
|------|---------|--------------|--------------|
| 予定日  |         |              |              |
| 4/24 | 日本の位置   | 教科書p.128~129 | 地図帳p.1~3     |
| 4/25 | 日本の領域   | 教科書p.132~135 | 地図帳p.175~176 |
| 4/27 | 標準時と時差  | 教科書p.130~131 |              |
| 4/28 | 都道府県    | 教科書p.136~137 | 地図帳p.194     |
| 4/29 | 日本の地域区分 | 教科書p.138~139 | 地図帳p.174     |
| 5⁄1  | 二つの造山帯  | 教科書p.142~143 | 地図帳p.9~10    |
| 5/2  | 日本の山地   | 教科書p.144~145 | 地図帳p.139~140 |
| 5/3  | 日本の海    | 教科書p.144~145 | 地図帳p.139~140 |
| 5⁄4  | 日本の川    | 教科書p.146~147 | 地図帳p.139~140 |
| 5/5  | 日本の平野   | 教科書p.146~147 | 地図帳p.139~140 |
| 5⁄6  | 日本の気候   | 教科書p.150~151 | 地図帳p.141~142 |
| 5/7  | 自然災害と防災 | 教科書p.152~155 | 地図帳p.143~144 |

◆eライブラリーの取り組み方

- 1 教科書の該当ページをよく読みましょう。
- 2 問題に挑戦しましょう。(基本問題→標準問題)
  - ① 問題文のみ表示をクリック
  - ② 解答表示をクリック
  - ③ ヒントをクリック
  - ④ 解答表示をクリックして、解答を選ぶ。
  - ⑤ 判定をクリックする。間違えたときは、▲をクリックして、もう一度やり直して も良い。
  - ⑥ 必ず解答解説を表示し、よく読む。
  - ⑦次の問題へ進む。

☆余裕がある人は、「挑戦問題」に取り組みましょう。また、自主学習ノートを用意して、 問題文や解答解説をノートに写しましょう。